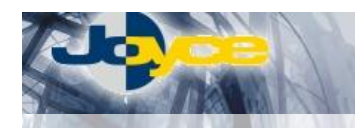

### WELL PTI-840V - ADSL VoIP Router

Tento WELL ADSL VoIP router je výkonné a zároveň kompaktní zařízení s jednoduchou konfigurací pro připojení LAN sítě k Internetu přes ADSL linku. Je připojitelné pomocí vestavěného čtyřportového 10/100Base-T Switche (rozšiřitelného přes up-link o další switch nebo HUB).

Navíc má integrovánu i podporu Voice-over-IP telefonie, což umožňuje zdarma telefonovat z běžného telefonního přístroje připojeného do FXS zdířky tohoto routeru někomu, kdo má rovněž VoIP zařízení (router nebo třeba VoIP telefon). Nebo je možné (po registraci na některé z placených gateway služeb na internetu) tímto způsobem volat za nízký poplatek i na telefonní čísla v běžné telefonní síti. Konfigurace routeru se provádí přes přehledné webové rozhraní nebo

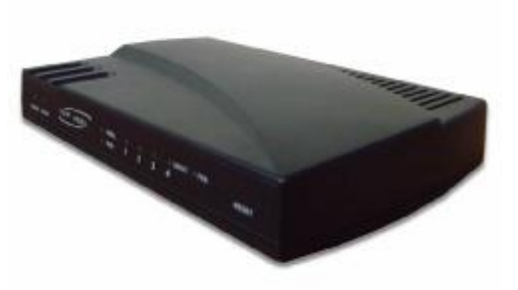

# Konfigurace routeru se provádí přes přehledné webové rozhraní nebo lze i přes Telnet.

### Postup základního zprovoznění zařízení:

## <u>ADSL router je defaultně nastaven tak, že DHCP server je zapnutý a přidělí IP adresu připojenému počítači (počítačům). Je třeba pouze zajistit nastavení PC tak, aby toto nastavení akceptoval.</u>

#### Požadované nastavení PC:

- Konfigurace TCP/IP (Ovl. Panely Síť):
  - Adresa IP: Získat adresu IP ze serveru DHCP
  - Konfigurace WINS: Pro rozlišení WINS použít službu DHCP
  - -Konfigurace DNS: Zakázat používání serveru DNS

• Nastavte Internet Explorer na "Nikdy nevytáčet připojení" (Ovl.Panely-Možnosti Internetu-Připojení)

- Po nastavení restartujte PC a můžete se přesvědčit, že DHCP server ADSL routeru opravdu přidělil Vašemu PC IP adresu.
  Windows 98/ME: Klikněte na Start Spustit, do řádku zadejte "winipcfg". Pokud IP adresa náhodou přidělena není, klikněte na Uvolnit a pak na Obnovit.
  - Windows 2000/XP: Spusťte "Příkazový řádek" (Start Programy Příslušenství) a zadejte příkaz "ipconfig".
    Pokud IP adresa náhodou přidělena není, zadejte příkaz "ipconfig /release" pro uvolnění IP a následně "ipconfig /renew" pro obnovení IP adresy.

#### Zapojení ADSL routeru:

- 1. Zdířku "ADSL" na zadní straně routeru propojte telefonním kabelem (2-vodičový plochý kabel) se zdířkou "ADSL" na rozbočovači.
- Napájecí zdroj zasuňte do elektrické zásuvky (230V, 50Hz) a konektor zdroje připojte do zdířky "~" na ADSL routeru.
- 3. Ethernetovým kabelem (8-vodičový kabel o délce 2 metry) propojte 4portový Switch ADSL routeru (zdířka "1-4" na zadní straně) se síťovou kartou vašeho počítače.

#### Nastavení připojení k internetu:

- 1. Zapněte PC, spusťte Váš webový prohlížeč a zadejte do adresní řádky defaultní IP adresu routeru, tedy 10.0.0.2.
- 2. Zadejte přihlašovací jméno (default: admin) a heslo (default: epicrouter) pro přístup do webového konfiguračního rozhraní routeru.
- V části ES Setup Automatic Setup vyberte Country: Czech nebo Slovakia a stiskněte Next. Nyní zadejte uživatelské jméno a heslo (Service Name se nevyplňuje) na Vašeho ISP a stiskněte Save. Tím uložíte aktuální nastavení.
- 4. Router automaticky inicializuje spojení.
- 5. Kontrolu proveď te v Basic PPP Status. Status by měl být Connected.

#### Nastavení VoIP:

V konfiguračním rozhraní routeru v části EZ SETUP- VoIP vyplňte:

- 1. UserID napište zde telefonní číslo gatewaye (VoIP brány) u které máte zřízený účet.
- 2. Password napište zde heslo účtu.
- 3. Auth User ID napište zde jméno účtu.
- 4. Registrar Address zadejte IP adresu gatewaye u které máte zřízený účet.
- 5. Registrar Port zadejte port 5060.
- 6. **Proxy Address** zadejte IP adresu gatewaye.
- 7. Proxy Port zadejte port 5060.
- 8. Outbound Proxy Address zadejte IP adresu gatewaye.
- 9. Outbound Proxy Port zadejte port 5060.

Po vyplnění těchto údajů uložte Vaše nastavení pomocí tlačítka SAVE.

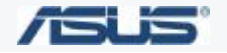

JOYCE ČR, s.r.o. – Dodavatel komunikačních zařízení ASUS a WELL

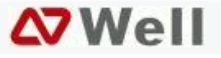